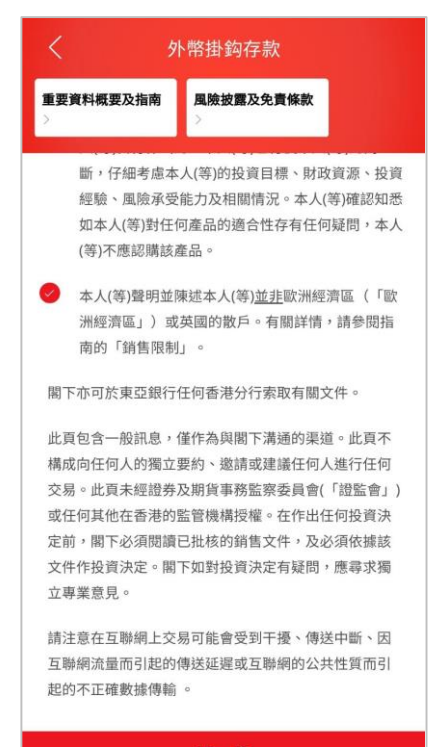

下一步

● BEA東亞銀行

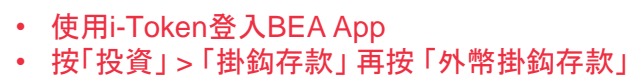

- 剔選條款空格並按「下一步」
- 輸入您的存款金額和查詢資料
- ・ 按「下一步」
- 點擊展開「預示參考值」再選擇「預示票息利率」( 年利率)
  - ・ 按「下一步」
- 選擇「是」以確認你的風險承受能力
- ・ 剔選條款空格並按「下一步」
- 檢閱資料並按「確認」
- 申請已成功提交

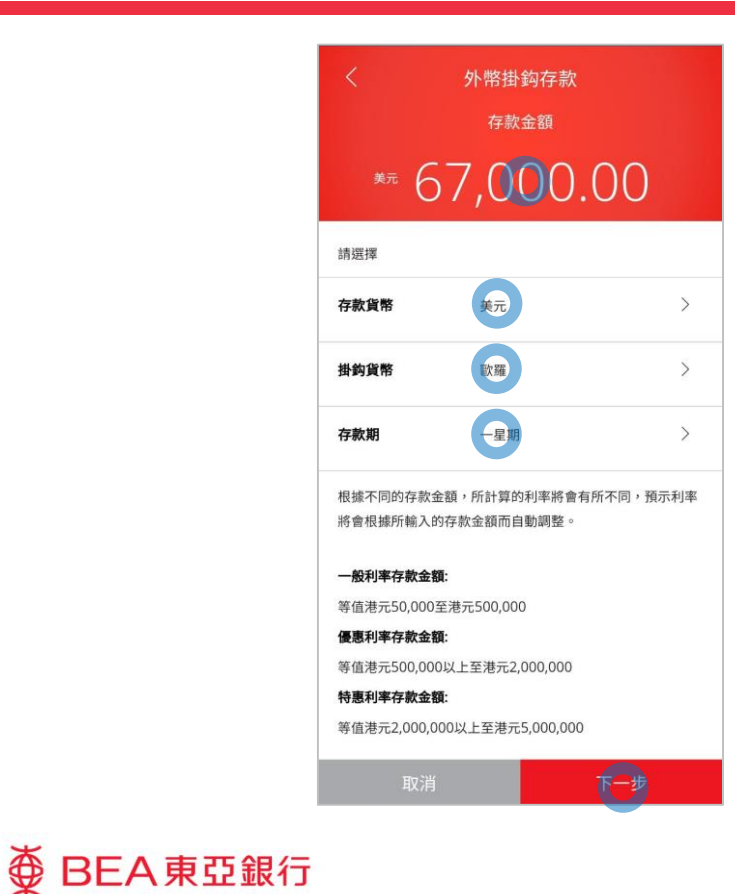

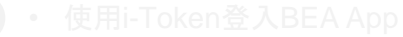

- 按「投資」>「掛鈎存款」再按「外幣掛鈎存款」
- 剔選條款空格並按「下一步」
- ・ 輸入您的存款金額和查詢資料
  ・ 按「下一步」
  - 點擊展開「預示參考值」再選擇「預示票息利率」( 年利率)
    - ・ 按「下一步」
  - 選擇「是」以確認你的風險承受能力
  - ・ 剔選條款空格並按「下一步」
  - 檢閱資料並按「確認」
  - 申請已成功提交

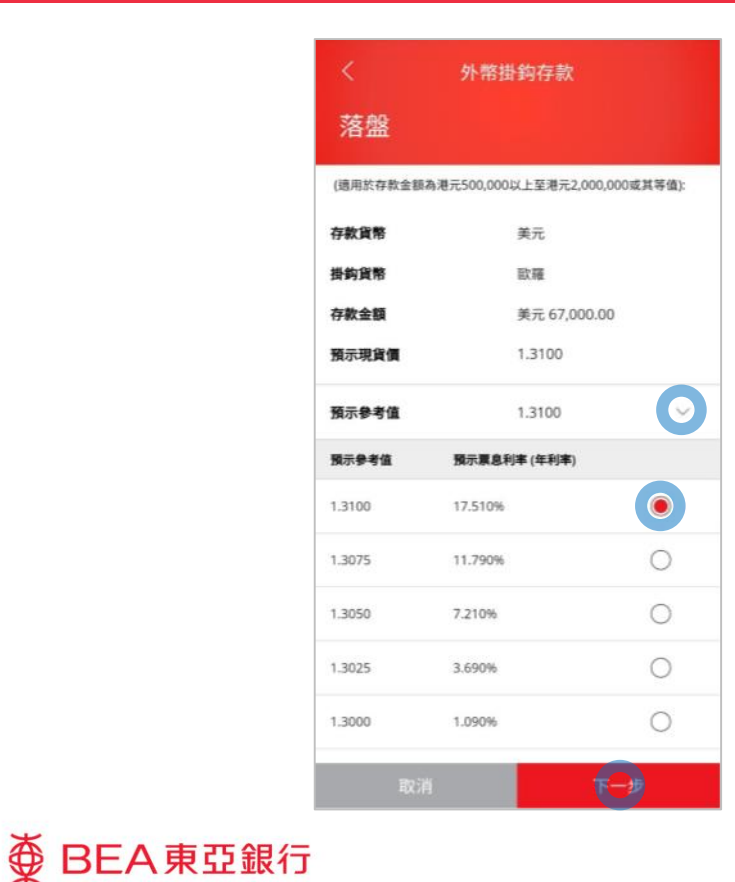

3 點擊展開「預示參考值」再選擇「預示票息利率」( • 年利率) • 按「下一步」

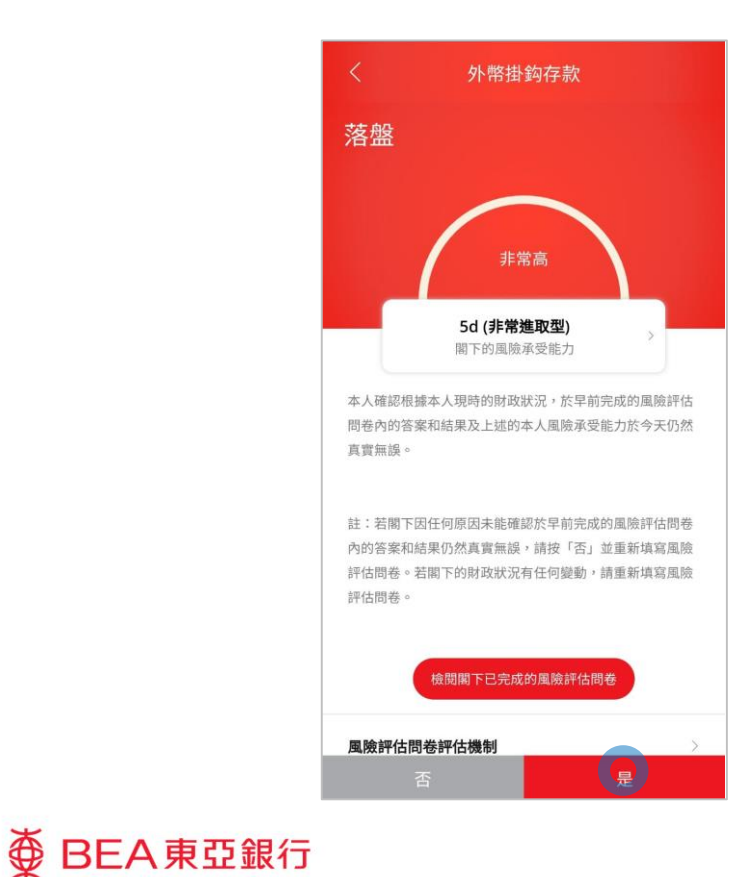

- ・ 使用i-Token登入BEA App
- 按「投資」>「掛鈎存款」再按「外幣掛鈎存款」
- 剔選條款空格並按「下一步」
- 輸入您的存款金額和查詢資料
- ・ 按「下一步」
- 點擊展開「預示參考值」再選擇「預示票息利率」( 年利率)
  - 按「下一步」
- 4 · 選擇「是」以確認你的風險承受能力
  - ・ 剔選條款空格並按「下一步」
  - 檢閱資料並按「確認」
  - 申請已成功提交

● BEA東亞銀行

| く 外幣掛鈎存款                                                                                                    |                  |  |
|----------------------------------------------------------------------------------------------------|------------------|--|
| 落盤                                                                                                    |                  |  |
| 檢視申請表                                                                                                    |                  |  |
| 本人(等)確認並聲明以下項目:                                                                                                    |                  |  |
| 本人(等)已閱讀、了解並同意申請表的內容<br>要資料概要及指南。本人(等)了解和接受<br>存款的風險。                                                                                                    | 容及條款及重<br>殳資外幣掛鈎 |  |
| 本人(等)確認本人(等)於六個月內就有關交<br>金沒有已知的流動需要。                                                                                                    | 易所投資的資           |  |
| 此頁包含一般訊息,僅作為與閣下溝通的渠道。此頁不構成向<br>任何人的獨立要約、邀請或建議任何人進行任何交易。此頁未<br>經證券及期貨事務監察委員會(「證監會」)或任何其他在香港<br>的監管機構授權。在作出任何投資決定前,閣下必須閱讀已批<br>核的銷售文件,及必須依據該文件作投資決定。閣下如對投資<br>決定有疑問,應尋求獨立專業意見。 |                  |  |
|                                                                                                    |                  |  |
| 取消 下-                                                                                                    |                  |  |

- 使用i-Token登入BEA App
- 按「投資」>「掛鈎存款」再按「外幣掛鈎存款」
- 剔選條款空格並按「下一步」
- 輸入您的存款金額和查詢資料
- ・ 按「下一步」
- 點擊展開「預示參考值」再選擇「預示票息利率」( 年利率)
  - ・按「下一步」
- 選擇「是」以確認你的風險承受能力

5 ・ 剔選條款空格並按「下一步」

- 檢閱資料並按「確認」
- 申請已成功提交

● BEA東亞銀行

| く 外幣損                                                                                               | 對約存款                                                                                               |
|----------------------------------------------------------------------------------------------------|----------------------------------------------------------------------------------------------------|
| 票息利率 (年利率)                                                                                          | 17.510%                                                                                            |
| 票息金額                                                                                                | 美元 814.70                                                                                          |
| 計算天數                                                                                                | 25                                                                                                 |
| 票息計算基數                                                                                              | 360                                                                                                |
| 交易日                                                                                                 | 2035年03月02日                                                                                        |
| 交收日                                                                                                 | 2035年03月02日                                                                                        |
| 結算日                                                                                                 | 2035年03月16日                                                                                        |
| 到期日                                                                                                 | 2035年03月27日                                                                                        |
| 在作出任何投資決定前,請<br>及申請表。                                                                               | 子細閱讀 <u>重要資料概要及指南</u>                                                                              |
| 此頁包含一般訊息,僅作為<br>成向任何人的獨立要約、邀<br>易。此頁未經證券及期貨事<br>何其他在香港的監管機構授<br>間下必須閱讀已批核的銷售。<br>資決定。閣下如對投資決定<br>見。 | 與關下溝通的渠道。此頁不構<br>青或建議任何人進行任何交<br>통監察委員會(「證監會」)或任<br>霍。在作出任何投資決定前,<br>女件,及必須依據該文件作投<br>有疑問,應尋求獨立專業意 |
|                                                                                                    | TAN                                                                                                |

• 檢閱資料並按「確認」 6

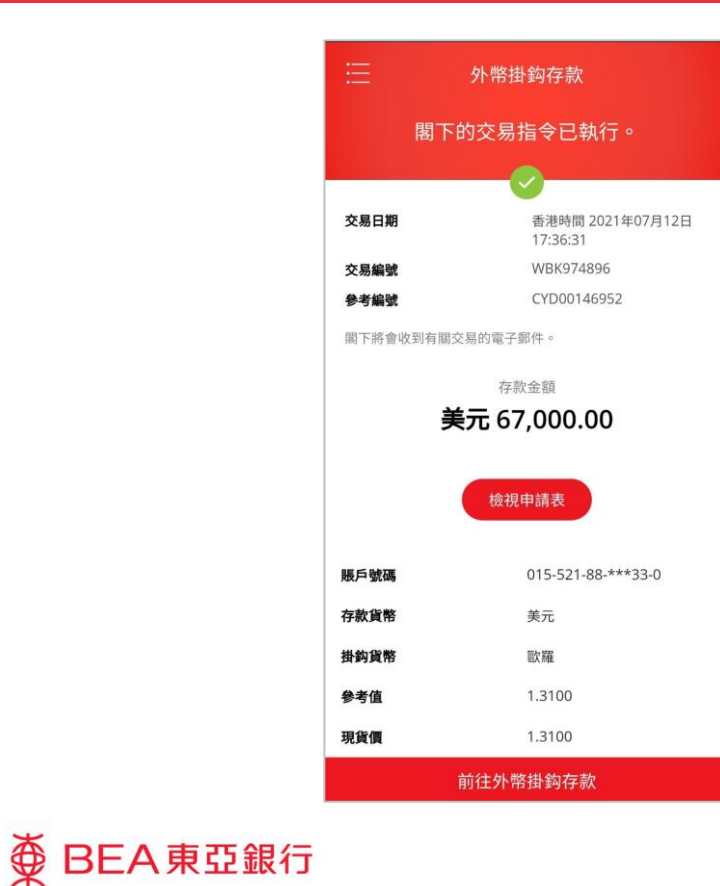

| 7 | • | 申請已成功提交 |
|---|---|---------|